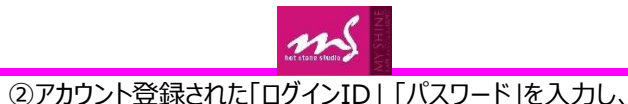

### ③メニュー画面より、「レッスン予約」ボタンを クリックします。

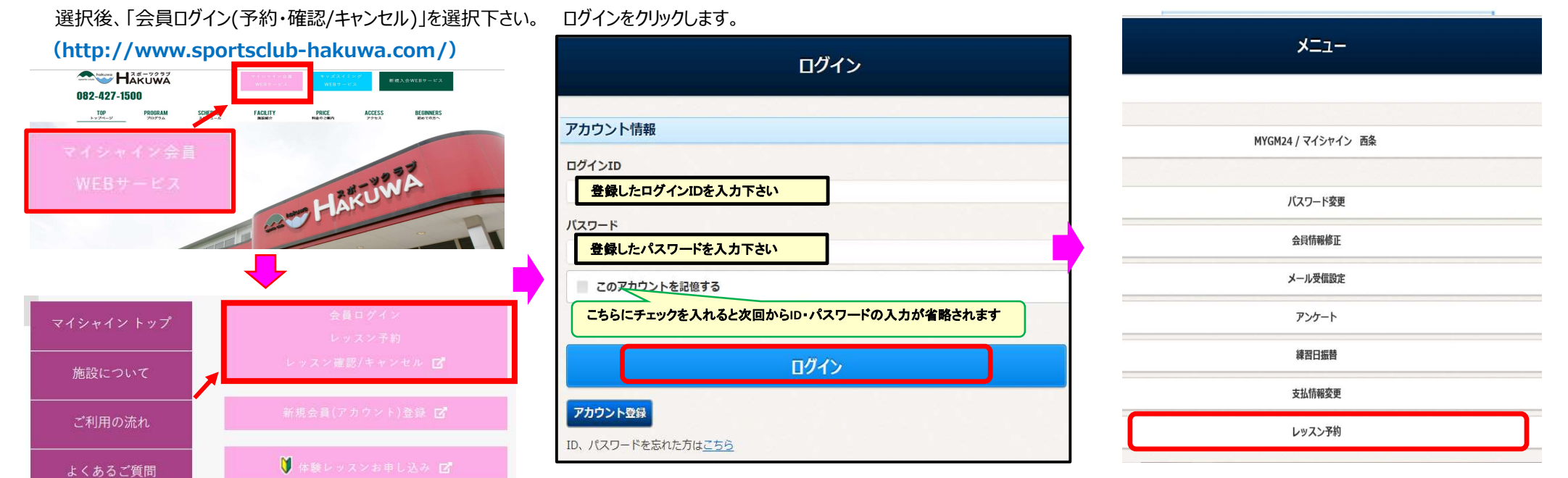

### ⑤【レッスン予約】画面が表示されます。

### (1)開催日を選択します

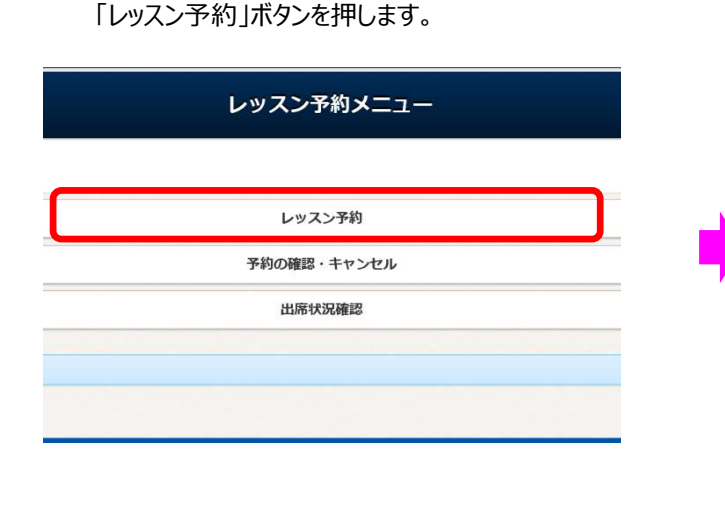

④【レッスン予約メニュー】画面が表示されます。

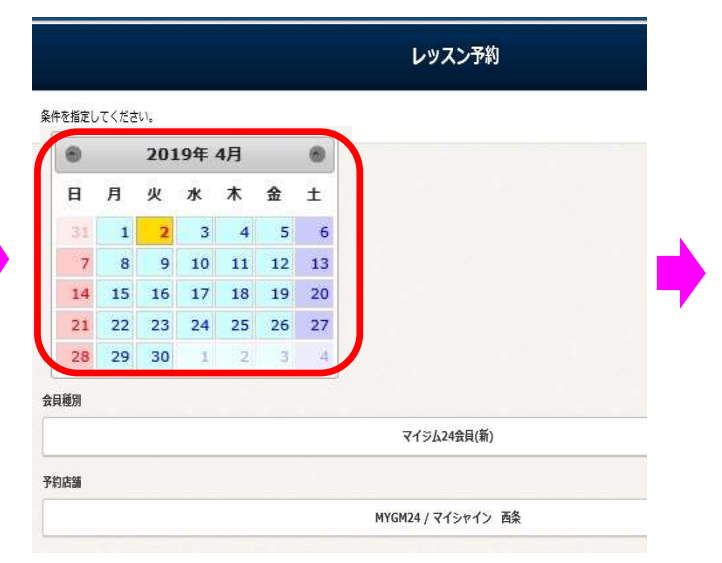

⑥予約講座欄にある「予約」ボタンを押します。

## 【通常レッスン予約】

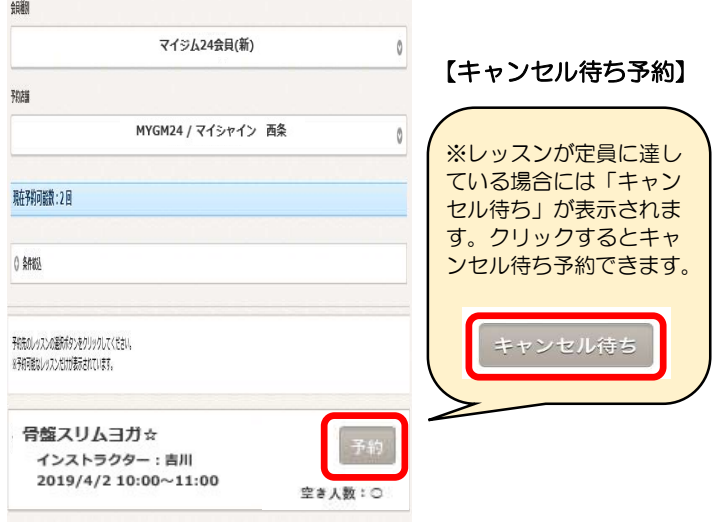

| )<br>【予約内容確認】画面<br>「予約する」ボタンを打          | 面が表示されます。<br>甲すと予約されます。                                                                                                    |  |  |
|-----------------------------------------|----------------------------------------------------------------------------------------------------|--|--|
| <ul> <li> <ul> <li></li></ul></li></ul> | - ロ X)<br>- ロ X)<br>- ロ X)<br>- (1)<br>- (1)<br>- |  |  |
| ATOMS V                                 | 005000000<br>天台 X38 经                                                                                                    |  |  |
| 予約内容の確認                                 |                                                                                                    |  |  |
| 予約内容を確認してください。                          |                                                                                                    |  |  |
| 予約情報                                    |                                                                                                    |  |  |
| 予約日                                     |                                                                                                    |  |  |
| 2019年04月02日(火)                          |                                                                                                    |  |  |
| 時間                                      |                                                                                                    |  |  |
| 10:00~11:00                             |                                                                                                    |  |  |
| レッスン                                    |                                                                                                    |  |  |
| 骨盤スリムヨガ☆                                |                                                                                                    |  |  |
| インストラクター                                |                                                                                                    |  |  |
| 吉川                                      |                                                                                                    |  |  |
| 開講場所                                    |                                                                                                    |  |  |
| マイシャイン                                  |                                                                                                    |  |  |
| 備考                                      |                                                                                                    |  |  |
|                                         |                                                                                                    |  |  |
|                                         |                                                                                                    |  |  |
| 上記の内容でよろしければ、「 予約*                      | する」ボタンをクリックしてください。                                                                                                    |  |  |
|                                         |                                                                                                    |  |  |
| 戻る                                      | 予約する                                                                                                    |  |  |
|                                         |                                                                                                    |  |  |
|                                         | İ                                                                                                    |  |  |
| 【キャンセル待ち確認画面】                           |                                                                                                    |  |  |
| 戻る                                      | キャンセル待ち                                                                                                    |  |  |
|                                         |                                                                                                    |  |  |

# ⑧【レッスン予約完了】画面が表示されます。 【通常レッスン予約 文面】 レッスン予約完了 レッスンの予約を受け付けました。 予約確認メールを送付いたしましたので、ご確認ください。 インターネットによる予約のキャンセルは、レッスン開始のレッスン開始までとさせていただきます。 ご利用ありがとうございました。 続けて予約する場合は 「続けて予約登録する」 ボタンを押してください。 続けて予約登録をする レッスン予約メニューに戻る 【キャンセル待ち予約 文面】 レッスン予約完了 キャンセル待ちの予約を受け付けました。 予約確認メールを送付いたしましたので、ご確認くだ さい。 インターネットによる予約のキャンセルは、レッスン 開始の6時間前までとさせていただきます。 ご利用ありがとうございました。 続けて予約登録 レッスン予約メ をする ニューに戻る

## ⑨予約が完了すると、登録されたメールアドレスに確認のメールが 届きますので、再度ご確認をお願いします。

les0040 <les0040@ryobi-sol.co.jp> 予約確定通知メール

## いつもご利用ありがとうございます。 レッスンの予約を以下のとおり受付いたしました。

| : | 012490                                  |
|---|-----------------------------------------|
| : | 伯和 華子 様                                 |
| : | 2019年4月2日(火                             |
| : | 骨盤スリムヨガ☆                                |
| : | マイシャイン                                  |
| : | 10:00~11:00                             |
| ; | 吉川                                      |
| : |                                         |
|   | ::::::::::::::::::::::::::::::::::::::: |

MYGM24/マイシャイン西条店 0 宛先:

14:08 @icloud.com >

#### キャンセル待ち通知メール

いつもご利用ありがとうございます。 レッスンのキャンセル待ちを以下のとおり受付いた しました。

| 会員番号      | : | 010668       |
|-----------|---|--------------|
| 氏名        | : | 伯和 華子 様      |
| 予約日       | : | 2021年4月2日(金) |
| レッスン      | : | コアティス        |
| 開講場所      | : | スタジオ         |
| 予約時間      | : | 09:30~10:30  |
| インストラクター  | : |              |
| <b>備考</b> | : |              |
|           |   |              |